## Nalozi za plaćanje

Zadnje ažurirano27/08/2024 8:58 am CEST

U **Nalozima za plaćanje** nalaze se svi nalozi koji se automatski pripreme na temelju knjiženja ulaznih računa, obračuna plaća i drugih osobnih primitaka i obračuna PDV-a.

Naloge naravno možemo i sami unositi klikom na gumb Novo.

| Nalozi za plaćanje                          |                                 |                         |                   |                    |               | û | 2 |
|---------------------------------------------|---------------------------------|-------------------------|-------------------|--------------------|---------------|---|---|
| X Zatvori SEPA – ISO HUB 3A Udruživanje Bri | sanje Obveze prema djelatnicima | Stavi naloge ponovo međ | u neplaćene Ispis | s popisa naloga    |               |   |   |
| + Novo Nađi Q                               |                                 |                         |                   |                    |               |   |   |
| Naziv primatelja:                           | Svrha / Šifra:                  | /                       | R                 | Račun nalogodavca: | ~             |   |   |
| Referenca primatelja:                       | Iznos:                          | -                       | м                 | Modul:             | ~             |   |   |
| Račun primatelja:                           | Poslano na plaćanje:            | ei -                    | e D               | Dokument:          | ~             |   |   |
| Napomene:                                   | Datum dospijeća:                |                         | iii 50            | štatus:            | Neplaćeni 🗴 👻 |   |   |

U nalozima za plaćanje možemo:

- Unositi platne naloge
- Uređivati pripremljene naloge (klikom na pojedini nalog > Uredi)
- Pripremiti datoteke za prijenos naloga (SEPA) u aplikacije internet bankarstva
- Ispisati HUB 3A naloge
- Udružiti naloge koji imaju isti IBAN
- Brisati naloge
- Kreirati naloge za plaćanje obveza prema djelatnicima
- Vratiti naloge u neplaćene
- Ispisati popis naloga

## Osnovne mogućnosti naloga za plaćanje

Iz izbornika odaberemo Banka > Nalozi za plaćanje.

Na početnoj stranici naloga za plaćanje prvo je potrebno označiti naloge za plaćanje koje želimo obrađivati te nakon toga možemo odabrati jednu od željenih opcija:

- SEPA-ISO pripremimo datoteku za prijenos u internet bankarstvo.
- HUB 3A odabrane naloge možemo ispisati na HUB 3A obrazac.
- Udruživanje naloge koji imaju isti žiro račun primatelja možemo udružiti.
- Brisanje označeni nalozi trajno se obrišu.
- Obveze prema djelatnicima ako na kontu imamo knjiženja koja su vezana uz djelatnike i postoji neki saldo, možemo napraviti naloge za plaćanje tih obaveza.

- Stavi naloge ponovno među neplaćene naloge koji su plaćeni putem ove akcije možemo vratiti u neplaćene.
- Ispis popisa naloga formira se lista naloga s ukupnim iznosom svih odabranih naloga za plaćanje.

| Nalozi za plaćanje    |             |                   |                           |                  |       |                |                     |    |           |     |
|-----------------------|-------------|-------------------|---------------------------|------------------|-------|----------------|---------------------|----|-----------|-----|
| × Zatvori SEPA – ISO  | HUB 3A Udru | uživanje Brisanje | Obveze prema djelatnicima | Stavi naloge pon | ovo n | neđu neplaćene | Ispis popisa naloga |    |           |     |
| + Novo Nađi Q         |             |                   |                           |                  |       |                |                     |    |           |     |
| Naziv primatelja:     |             | Svr               | ha / Šifra:               |                  | /     |                | Račun nalogodavo    | a: |           | ~   |
| Referenca primatelja: |             | Izn               | os:                       |                  | -     |                | Modul:              |    |           | ~   |
| Račun primatelja:     |             | Pos               | lano na plaćanje:         | ė                | -     |                | Dokument:           |    |           | ~   |
| Napomene:             |             | Dat               | um dospijeća:             | 台                | -     | <b></b>        | Status:             |    | Neplaćeni | ж ~ |

Ako u modulu naloga za plaćanje pregledavamo naloge sa statusom **Neplaćeni**, klikom na desni klik miša na retku pojedinog naloga možemo odabrati:

- **Razdijeli uplatu** uplata za jedan nalog za plaćanje može se razdijeliti u više naloga za plaćanje
- Kopiraj kopiranje pojedinog naloga za plaćanje
- Briši brisanje pojedinog naloga za plaćanje

| Nalozi za  | a plaćanje       |                                                    |                 |                         |        |        |                  |           |              |            |           |                   |       | đ       | 7        |
|------------|------------------|----------------------------------------------------|-----------------|-------------------------|--------|--------|------------------|-----------|--------------|------------|-----------|-------------------|-------|---------|----------|
| × Zatvo    | ri SEPA – IS     | D HUB 3A Udruživanje Brisanje Obveze pr            | ema djelatnicim | a Stavi naloge pon      | ovo r  | neđu r | neplaćene is     | pis popis | a naloga     |            |           |                   |       |         |          |
| + Novo     | Nađi Q           |                                                    |                 |                         |        |        |                  |           |              |            |           |                   |       |         |          |
| Naziv prim | atelja:          | Svrha / Šifra:                                     |                 |                         | T      |        |                  | Račun     | nalogodavca: |            |           | $\sim$            |       |         |          |
| Referenca  | primatelja:      | Iznos:                                             |                 |                         | -      |        |                  | Modul:    |              |            |           | ~                 |       |         |          |
| Račun prin | natelja:         | Poslano na pla                                     | anje:           |                         | -      |        |                  | Dokum     | ient:        |            |           | ~                 |       |         |          |
| Napomene   |                  | Datum dospije                                      | a:              |                         | -      |        |                  | Status:   |              | N          | leplaćeni | ж ~               |       |         |          |
| Odaberite  | naloge za obradi |                                                    |                 | 1                       |        |        |                  |           |              |            |           |                   |       |         |          |
| □ ↑↓       | Iznos            | Svrha uplate                                       | Primatelj       |                         |        |        |                  |           | Dospijeće 👃  | Poslano na | plaćanje  | Račun nalogodavca |       | Referen | ica nalo |
|            | 252.31 EUR       | Predujam poreza na dohodak i prirez porezu na doho | GRAD ZAGRE      | в                       |        |        | Razdijeli uplatu | 1         | 11.9.2023    |            |           | HR225263525215215 | 21521 | HR00    | 26655    |
|            | 300.00 EUR       | Doprinos za mirovinsko osiguranje (8/2023)         | Državni prora   | ačun Republike Hrvats   | ke     |        | Kazujeli uplatu  |           | 11.9.2023    |            |           | HR225263525215215 | 21521 | HR00 !  | 26655    |
|            | 100,00 EUR       | Doprinos za mirovinsko osiguranje na temelju indiv | Račun doprin    | nosa za mirovinsko osij | guran  | je 🙃   | корігај          | e kapi    | 11.9.2023    |            |           | HR225263525215215 | 21521 | HR00 !  | \$26655  |
|            | 330,00 EUR       | Doprinos za zdravstveno osiguranje (8/2023)        | Hrvatski zavo   | id za zdravstveno osigi | uranje | e 🛄    | Brisi            |           | 11.9.2023    |            |           | HR225263525215215 | 21521 | HR00 !  | 26655    |
|            | 40.00 EUR        | <u>Plaća za mjesec kolovoz 2023</u>                | Luka Lukić      |                         |        |        |                  |           | 11.9.2023    |            |           | HR225263525215215 | 21521 | HR00 !  | 326655   |
|            | 1.347.69 EUR     | Plaća za mjesec kolovoz 2023                       | Luka Lukić      |                         |        |        |                  |           | 11.9.2023    |            |           | HR225263525215215 | 21521 | HR67    | 65854    |

Ako pregledavamo naloge sa statusom **Plaćeni ili nisu za plaćanje**, klikom na desni klik miša na retku pojedinog naloga možemo odabrati:

- Stavi naloge ponovno među neplaćene promjena statusa pojedinog naloga, vraćanje naloga na popis naloga sa statusom Neplaćeni.
- **Kopiraj** kopiranje pojedinog naloga za plaćanje.
- **Briši** brisanje pojedinog naloga za plaćanje.

| + Novo Nađi Q         |                      |   |   |   |                    |                               |  |
|-----------------------|----------------------|---|---|---|--------------------|-------------------------------|--|
| Naziv primatelja:     | Svrha / Šifra:       |   | / |   | Račun nalogodavca: | ~                             |  |
| Referenca primatelja: | Iznos:               |   | - |   | Modul:             | ~                             |  |
| Račun primatelja:     | Poslano na plaćanje: |   | - |   | Dokument:          | ~                             |  |
| Napomene:             | Datum dospijeća:     | 8 | - | 8 | Status:            | Plaćeni ili nisu za plaća 😠 🗸 |  |

|      |            |   |                                                    | 1                                    |                                    |       |                     |                        |        |
|------|------------|---|----------------------------------------------------|--------------------------------------|------------------------------------|-------|---------------------|------------------------|--------|
| □ †↓ | Iznos      |   | Svrha uplate                                       | Primatelj                            | Dospije                            | eće ↓ | Poslano na plaćanje | Račun nalogodavca      | Refere |
|      | 252,31 EUR | ~ | Predujam poreza na dohodak i prirez porezu na doho | GRAD ZAGREB                          | Stavi naloge ponovo među neplaćene | 2023  | 12.9.2023           | HR22526352521521521521 | HR00   |
|      | 300,00 EUR | ~ | Doprinos za mirovinsko osiguranje (8/2023)         | Državni proračun Republike Hrvatske  | Kopiraj                            | 2023  | 12.9.2023           | HR22526352521521521521 | HR00   |
|      | 100.00 EUR | ~ | Doprinos za mirovinsko osiguranje na temelju indiv | Račun doprinosa za mirovinsko osigu  | Briši                              | 2023  | 12.9.2023           | HR22526352521521521521 | HR00   |
|      | 330,00 EUR | ~ | Doprinos za zdravstveno osiguranje (8/2023)        | Hrvatski zavod za zdravstveno osigur | inje 11.9                          | .2023 | 12.9.2023           | HR22526352521521521521 | HR00   |
|      | 40,00 EUR  | ~ | Plaća za mjesec kolovoz 2023                       | Luka Lukić                           | 11.9                               | .2023 | 12.9.2023           | HR22526352521521521521 | HR00   |
|      |            |   |                                                    |                                      |                                    |       |                     |                        |        |